2015年度後期

全学ポートフォリオシステムの使い方 (学生用)

一部「全学ポートフォリオシステム」を使って進める授業で よく使われる機能を中心とした、基本的な操作方法をご案内いたします。

| 全学ポートフォリオシステムにログ  | インする方法<br>→ 2 ページをご確認ください       |
|-------------------|---------------------------------|
| 課題を提出する方法         | → 3 ページをご確認ください                 |
| 写真を正しい向きで UP する方法 | → 6 ページをご確認ください                 |
| 本授業において出題された全課題への | の提出状況を確認する方法<br>→ 7 ページをご確認ください |
| アンケートに回答する方法      | → 9 ページをご確認ください                 |
| ポートフォリオを投稿する方法    | → 11 ページをご確認ください                |

操作に関することでご不明な点がありましたら、お気軽にお問い合わせください。

### <u>ログインする方法</u>

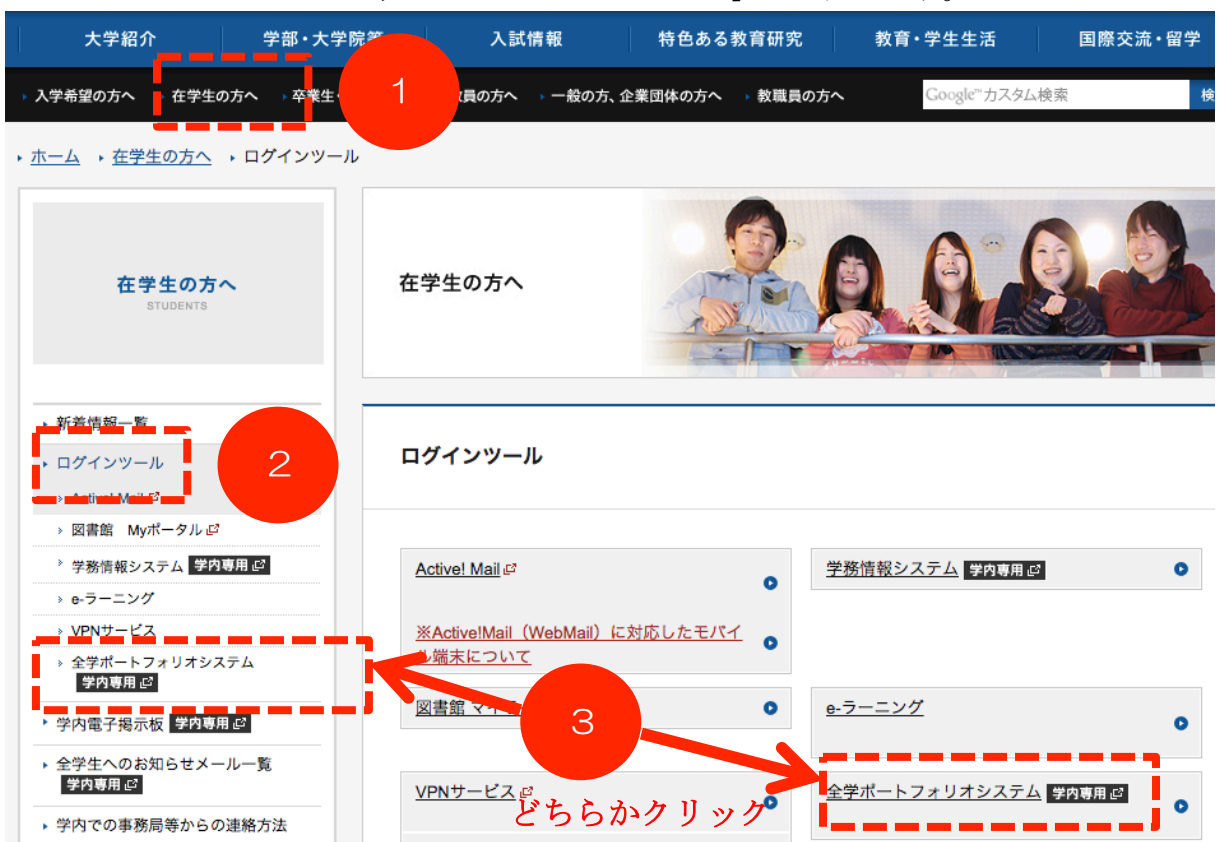

▼ ホームページから「全学ポートフォリオシステム」を選択します。

「学内ネットワークにアクセスする際のIDとパスワードを入力します。

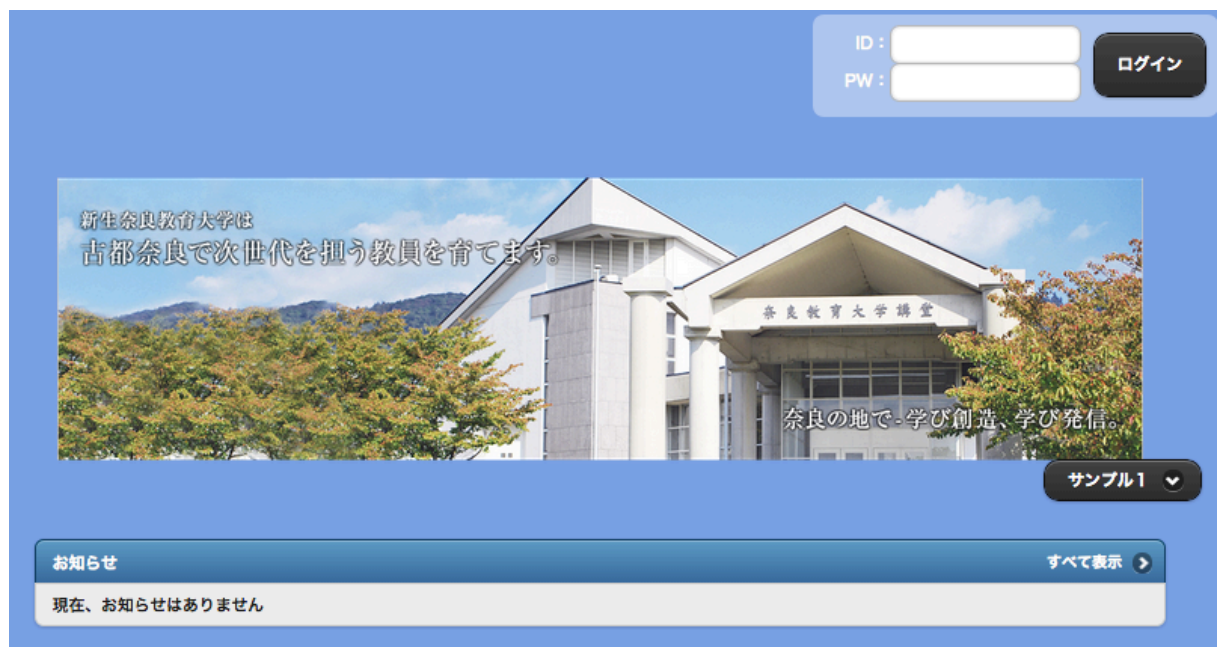

### 課題提出画面にたどり着くための方法

▼ A~C のうちのどれかをクリックします。 ( ※ 事例のイメージ図は「教育実践基礎 演習」の場合 )

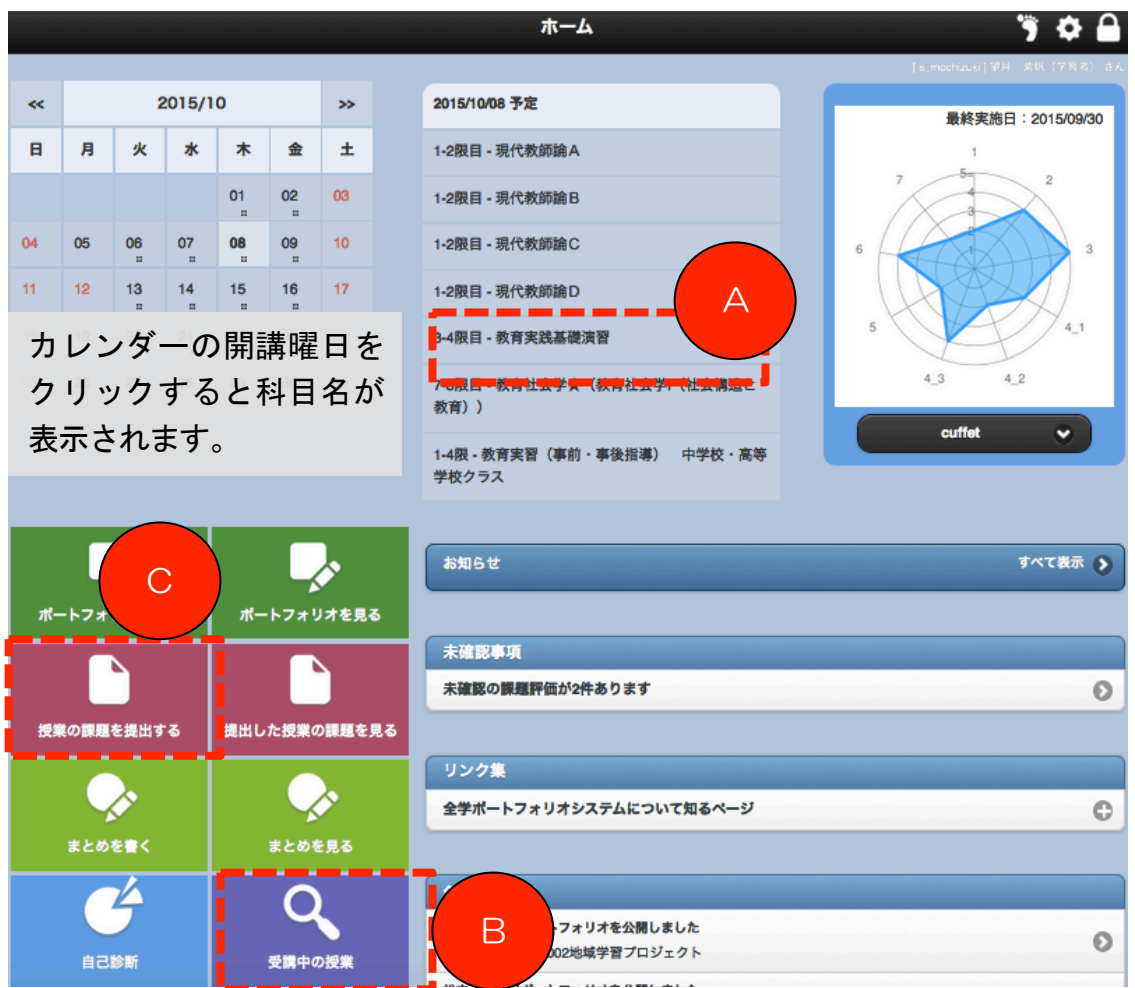

\* Aの場合 「課題」のタイトルをクリックすると、回答画面にジャンプします。

| ▲ 教育実践基礎演習                            |   |
|---------------------------------------|---|
| 受講前 受講教                               |   |
| 🔍 この科目の具体的目標                          |   |
| 設定されていません。                            |   |
| この科目についての意気込み(200文字以内)<br>(+ 保存       |   |
| 現在、お知らせはありません。                        |   |
| ● 新育実践基礎理論 第2回目<br>● 新聞 教育実践基礎理論 第3回目 | 0 |

\* Bの場合 科目名をクリックします(その後、「Aの場合」と同じ画面にジャンプしま す)。 ( ※ 事例のイメージ図は「教育実践基礎演習」の場合 )

| <b>#</b> | 科目を検索する | 🦻 🌣 🔒 |
|----------|---------|-------|
| 教育実践基礎演習 |         | Ø     |
|          |         |       |

\* C の場合 検索バーに授業名等を入れて課題を絞り込み、表示された課題をクリックします(「A の場合」と同じ画面にジャンプします)。 ( ※ 事例のイメージ図は「教育実践基礎演習」の場合 )

| 📥 課題を提出する 🌍                                            | ۵ 🗘   |
|--------------------------------------------------------|-------|
| ② 教育実践                                                 | 8     |
| 実施中                                                    |       |
| 教育実践基礎理論 第3回目<br>科目:教育実践基礎演習<br>締切日:2015/10/21 (あと14日) | 0/2 🕥 |

### 課題提出画面でファイルを提出する方法

▼ 課題の提出画面が表示されたら画面下にある「提出ファイル +選択する」をクリックします。

| う 戻る  | 課題を提出する                                                 | 3   | ۰    | $\cap$ |
|-------|---------------------------------------------------------|-----|------|--------|
|       | жжш                                                     |     |      |        |
| 項目1・  | · ·                                                     |     |      |        |
| 項目2 · |                                                         |     |      |        |
| 項目3 · |                                                         |     |      |        |
| ¥ h   | Ê Ê Ê Î Î Î ↓ \$   \$ I ↓ \$ E = = E E E E # # 99 @ Y-ス |     |      |        |
|       |                                                         |     |      |        |
|       |                                                         |     |      |        |
| 提出ファ  | イレ: 🕞 選択する                                              | 又字委 | z:0( | C      |
|       |                                                         | •   | 提出   |        |

▼ 「ファイル追加」をクリックしてファイルを選び、「ファイル選択」のところに提出するファイル名が表示されたら「保存」をクリックします。

| <b>ファイル追加</b>     |         |
|-------------------|---------|
| ファイル選択・           |         |
| 選択 1チームを追いかける.m4v |         |
|                   | 保存キャンセル |

▼ 保存ができたら、画面下の「決定」をクリックします。

| • ह | 3 | また 課題を提出する             |        |                             |                     |  |
|-----|---|------------------------|--------|-----------------------------|---------------------|--|
|     |   |                        |        |                             | 12:51               |  |
| θ   |   | ポートフォリオ(ファイル名文字化け).jpg | 187 KB | jpg                         | 2015/04/24<br>17:21 |  |
| θ   |   | 角錐台                    | 327 KB | <b>\$</b> p <b>\$\$\$\$</b> | 2015/02/16<br>21:38 |  |
| •   |   | 板書20150105.jpg         | 379 KB | jpg                         | 2015/01/06<br>20:00 |  |
| 選択フ |   | 】チームを追いかける.m4v         |        |                             |                     |  |
|     |   |                        |        | 決定                          | キャンセル               |  |

▼ 提出画面に戻り、画面下にある「提出ファイル +選択する」の下に、指定したファイルが表示されているのを確認したら「提出」をクリックします。

| 提出ファイル: <b>登 選択する</b> |        |      |
|-----------------------|--------|------|
| 】チームを追いかける.m4v ★      |        |      |
|                       | ⊘ 一時保存 | ✔ 提出 |
|                       |        |      |

## 課題は提出できましたか??

注1) 1回の課題提出で添付できるファイルの大きさは合計150MBまでです。 注2) 本システムは、1人につき合計5GBまで使うことができます。

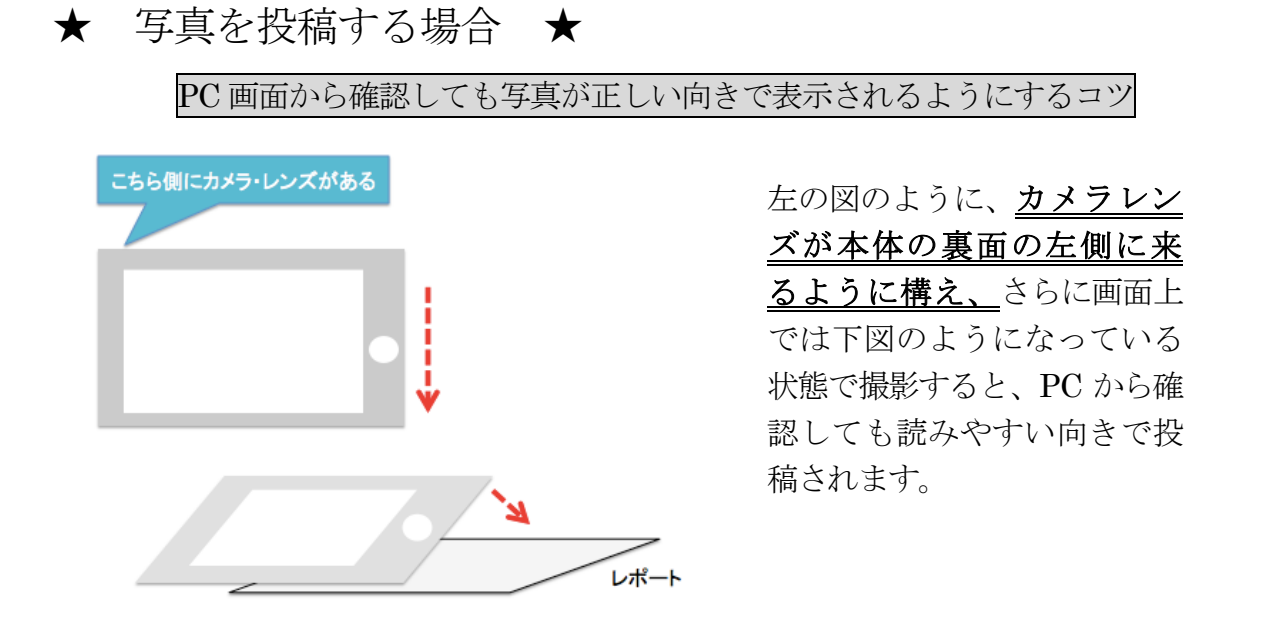

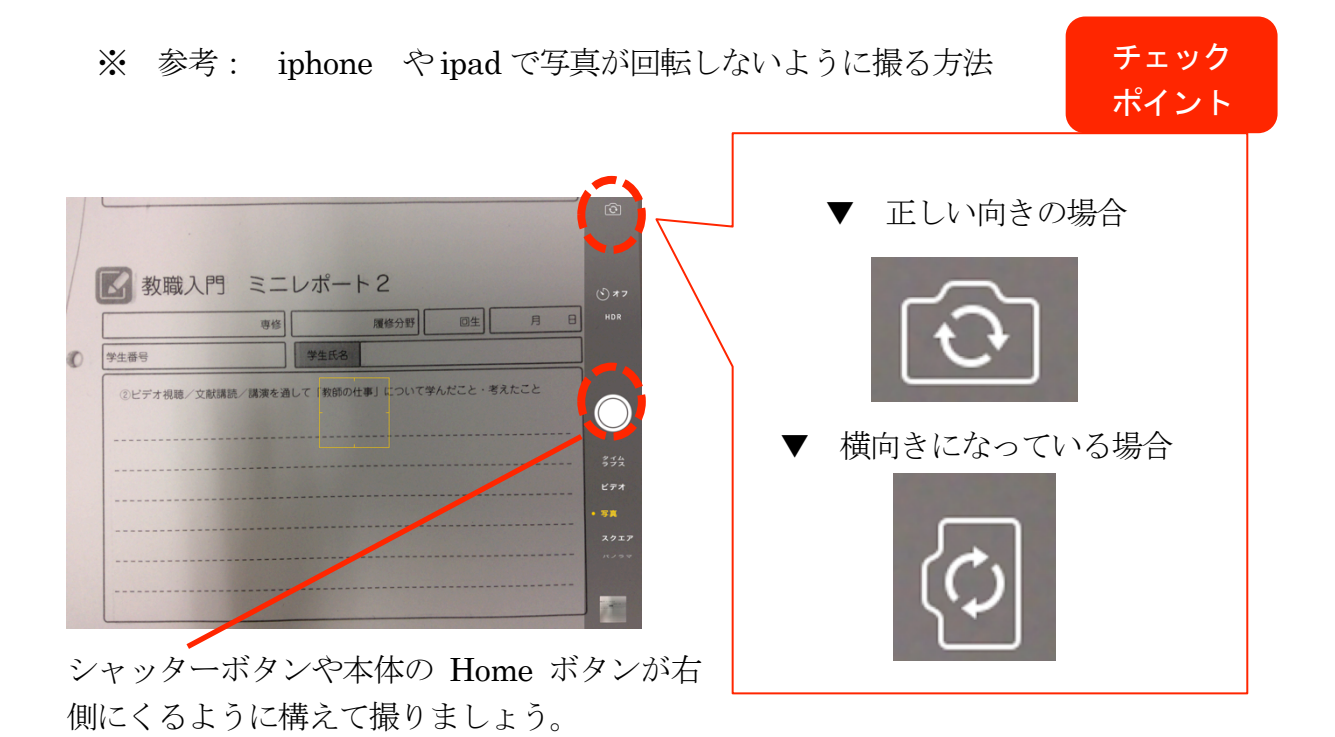

### 本授業で出題された全課題への提出状況を確認する方法

▼ A・B のうちのいずれかをクリックします。 ( ※ 事例のイメージ図は「教育実践基 礎演習」の場合 )

|    |                                      |                        |           |           |                  |           | ホーム                                           | 🦻 🌣 🔒                         |
|----|--------------------------------------|------------------------|-----------|-----------|------------------|-----------|-----------------------------------------------|-------------------------------|
|    | _                                    |                        |           |           |                  |           |                                               | [s_mochizuki] 單月 - 紫帆(学習者) きん |
| ~  |                                      | :                      | 2015/1    | 0         |                  | »         | 2015/10/08 予定                                 | 最終実施日:2015/09/30              |
| B  | 月                                    | 火                      | *         | 木         | 金                | ±         | 1-2限目 - 現代教師論A                                |                               |
|    |                                      |                        |           | 01<br>    | 02               | 03        | 1-2限目 - 現代教師論B                                | 7 2                           |
| 04 | 05                                   | 06<br>"                | 07        | <b>08</b> | 09               | 10        | 1-2限目 - 現代教師論C                                | 6 3                           |
| 11 | 12                                   | 13<br>"                | 14<br>.:: | 15<br>    | 16<br>.:         | 17        | 1-2限目 - 現代教師論D                                |                               |
| 18 | 19                                   | 20<br>"                | 21<br>    | 22        | 23               | 24        | 3-4限目 - 教育実践基礎演習                              | 5 4_1                         |
| 25 | 26                                   | 27<br>                 | 28        | 29<br>"   | 30<br>"          | 31        | 7-5股合于教育社会学家(教育社会学 <del>、社会</del> 構造者<br>教育)) | 4_3 4_2                       |
|    | 1-4限 - 教育実習(事前・事後指導) 中学校・高等<br>学校クラス |                        |           |           |                  |           |                                               |                               |
|    |                                      | <b>)</b> ,             |           |           |                  | ),        | お知らせ                                          | すべて表示 🔊                       |
| ۳· | ートフォ                                 | レ<br>リオを目              | F<        | ポー        | ▲<br>・トフォリ       | ・<br>ノオを見 |                                               |                               |
|    |                                      |                        |           |           |                  |           | 未確認事項                                         |                               |
|    |                                      |                        |           |           |                  |           | 未確認の課題評価が2件あります                               | 0                             |
| 授  | 授業の課題を提出する 提出した授業の課題を見る              |                        |           |           |                  |           |                                               |                               |
|    |                                      | 1                      |           |           |                  |           | リンク集                                          |                               |
|    |                                      | 全学ポートフォリオシステムについて知るページ | C         |           |                  |           |                                               |                               |
|    | まとめを書く まとめを見る                        |                        |           |           |                  |           |                                               |                               |
|    |                                      | ら新                     |           |           | <b>〇</b><br>受講中の | の授業       | B フォリオを公開しました<br>02地域学習プロジェクト                 | 0                             |
|    |                                      |                        |           |           |                  |           |                                               |                               |

# \* A の場合 右上の「三」をクリックします。

| <b>.</b>                     | 教育実践基礎演習   | ••• <b>≡</b> |
|------------------------------|------------|--------------|
| 受講前                          | 受請決        |              |
| 🧶 この科目の具体的目標                 |            |              |
|                              | 設定されていません。 |              |
| この科目についての意気込み(200文字)<br>+ 保存 | 以内)        |              |
| 現在、お知らせはありません。               |            |              |
| <b>課題</b> 教育実践基礎理論第 2回目      |            | Ø            |
| 課題 教育実践基礎理論 第3回目             |            | Θ            |

\* Bの場合 科目名をクリックします。その後、「Aの場合」と同じ画面にジャンプしま す。 ( ※ 事例のイメージ図は「教育実践基礎演習」の場合 )

| <b>#</b> | 科目を検索する | 🦻 🌣 🔒 |
|----------|---------|-------|
| 教育実践基礎演習 |         | O     |
|          |         |       |

▼ 画面右上の「三」をクリックすると現れるリストの中から「課題」を選びます。

| 教育実践基礎演習 🛛 🔍 三 | [s_mochizuki]望月 紫矾(学習者) さん<br>私<br>教育実践基礎演習 |
|----------------|---------------------------------------------|
| 受勝後            | トップページ                                      |
| 設定されていません。     | 出席確認                                        |
| <b>斧以内)</b>    | 選択式回答                                       |
|                | 尼述式回答                                       |
|                | 其科提示<br>                                    |
|                |                                             |
|                | 7.1.                                        |
| 0              | ドリル                                         |
| Ø              | アンケート                                       |
|                | チャット                                        |

▼ 本科目の課題提出状況を確認することができます。

| 教育実践基礎演習                                                                            | <b>€</b> \$\$ <b>≡</b> |
|-------------------------------------------------------------------------------------|------------------------|
| 144                                                                                 |                        |
| ② 検索するワードを入力してください…                                                                 |                        |
| - <u>F</u>                                                                          | 得点/配点                  |
| 実施中                                                                                 |                        |
| <ul> <li>教育実践基礎理論第2回目</li> <li>総切日: あと7日</li> </ul>                                 | 0/2 🕥                  |
| ● 教育実践基础理論 第3回目<br>終切日:2015/10/21                                                   | 0/2 0                  |
| ● アイコンの説明                                                                           |                        |
| <ul> <li>未提出</li> <li>提出済(教員の評価待ち)</li> <li>未確認</li> <li>再提出</li> <li>完了</li> </ul> |                        |

### アンケートの提出画面にたどり着くための方法

▼ A~C のうちのどれかをクリックします。

|             |                         |          |           |         |                  |                 | ホーム                                               | " 🌣 🔒                       |  |  |
|-------------|-------------------------|----------|-----------|---------|------------------|-----------------|---------------------------------------------------|-----------------------------|--|--|
| _           | _                       |          |           |         |                  |                 |                                                   | [s_mochizuki]單月 索抵 (学習者) きん |  |  |
| ~           | « 2015/10 »             |          |           |         |                  | »»              | 2015/10/06 予定                                     | 最終実施日:2015/09/30            |  |  |
| в           | 月                       | 火        | 水         | *       | 金                | ±               | 5-6限目 - 教育心理学特講                                   | 1                           |  |  |
|             |                         |          |           | 01<br>  | 02<br>"          | 03              |                                                   | 7 5 2                       |  |  |
| 04          | 05                      | 06<br>:: | 07<br>"   | 08<br>" | 09<br>::         | 10 力            | レンダーの開講曜日を                                        | 6 3                         |  |  |
| 11          | 12                      | 13<br>"  | 14<br>.:: | 15<br>  | 1 <b>6</b><br>.: | ャク              | リックすると科目名が                                        |                             |  |  |
| 18          | 19                      | 20<br>"  | 21        | 22<br>" | 23<br>"          | <sup>24</sup> 表 | 示されます。                                            | 5 4_1                       |  |  |
| 25          | 26                      | 27<br>"  | 28        | 29<br>" | 30<br>"          | 31              |                                                   | 4_3 4_2                     |  |  |
|             | cuffet マ<br>お知らせ すべて表示  |          |           |         |                  |                 |                                                   |                             |  |  |
| ポ-          | -トフォ                    | リオを目     | K         | ボー      | ・トフォリ            | オを見る            |                                                   |                             |  |  |
|             |                         | <u> </u> |           |         |                  | <u> </u>        | 未確認事項                                             |                             |  |  |
| 授約          | 授業の課題を提出する 提出した授業の課題を見る |          |           |         |                  | の課題を見           | 未確認の課題評価が2件あります           3                       | 0                           |  |  |
|             |                         |          |           |         |                  |                 | リンク集                                              |                             |  |  |
|             | 4                       |          |           |         | X                |                 | 全学ポートフォリオシステムについて知るページ                            | •                           |  |  |
| まとめを書くまとのを見 |                         | :見る      | В         |         |                  |                 |                                                   |                             |  |  |
|             |                         | 5<br>Ber |           |         | Q<br>受講中a        | の授業             | 10/8 重子がポートフォリオを公開しました<br>タイトル:20151002地域学習プロジェクト | Ø                           |  |  |

\* Aの場合 「アンケート」のタイトルをクリックすると、回答画面にジャンプします。

| 受講前 受講後                |   |
|------------------------|---|
| 🌯 この科目の具体的目標           |   |
| 設定されていません。             |   |
| この科目についての意気込み(200文字以内) |   |
|                        |   |
|                        |   |
| + 保存                   |   |
|                        |   |
| 現在、お知らせはありません。         |   |
|                        |   |
| 資料提示 資料                | Θ |
| 課題教育心理学特許第1回目の課題       | Ø |
|                        |   |
| アンケート内的統制傾向尺度          | 0 |

\* Bの場合 科目名をクリックします (その後、「Aの場合」と同じ画面にジャンプしま す)。

| [火]     |   |
|---------|---|
| 教育心理学特講 | 0 |
|         |   |

### <u>アンケートに回答する方法</u>

▼ 回答画面が表示されたら画面下にある「開始」をクリックします。

| う 戻る             | 教育心理学              | <b>絴特講</b>               | ●☆→ =                    |
|------------------|--------------------|--------------------------|--------------------------|
| アンケート > 内的統制傾向尺! | ġ                  |                          |                          |
|                  | <b>状態</b> ●<br>未提出 | <b>締切日</b><br>2015/11/06 | 調査方法<br>・結果の非公開<br>・記名調査 |
| 次のことはあなたにどの位あて   | はまりますか。            | 。該当するものを                 | 選択してください。                |
| [                | C Hit              |                          |                          |

▼ 選択式の質問は該当項目にチェックを入れ、記述式の質問は回答欄に入力しましょう。 全て回答し終えたら「提出」をクリックしてください。

| *17 | あなたは、努力すれば、だれとでも友人になれると思いますか。                    |                  |
|-----|--------------------------------------------------|------------------|
|     | そう思う                                             |                  |
|     | ● ややそう思わない                                       |                  |
|     | ● そう思わない                                         |                  |
| *18 | あなたが努力するかどうかと、あなたが成功するかどうかとは、あまり関係がないと思います<br>か。 |                  |
|     | <ul> <li>そう思う</li> </ul>                         | アンケートに回答できましたか?  |
|     | ● ややそう思う                                         |                  |
|     | ● ややそう思わない                                       | もしできなかった場合は、     |
|     | ● そう思わない                                         | サポートデスクにご連絡ください。 |
|     |                                                  |                  |
|     |                                                  |                  |

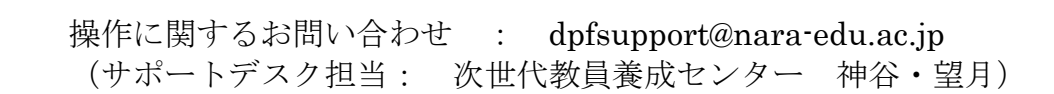

### ポートフォリオを提出する方法

▼ トップページで「ポートフォリオを書く」を選択した後、「新しくポートフォリオを書く」を選択します。

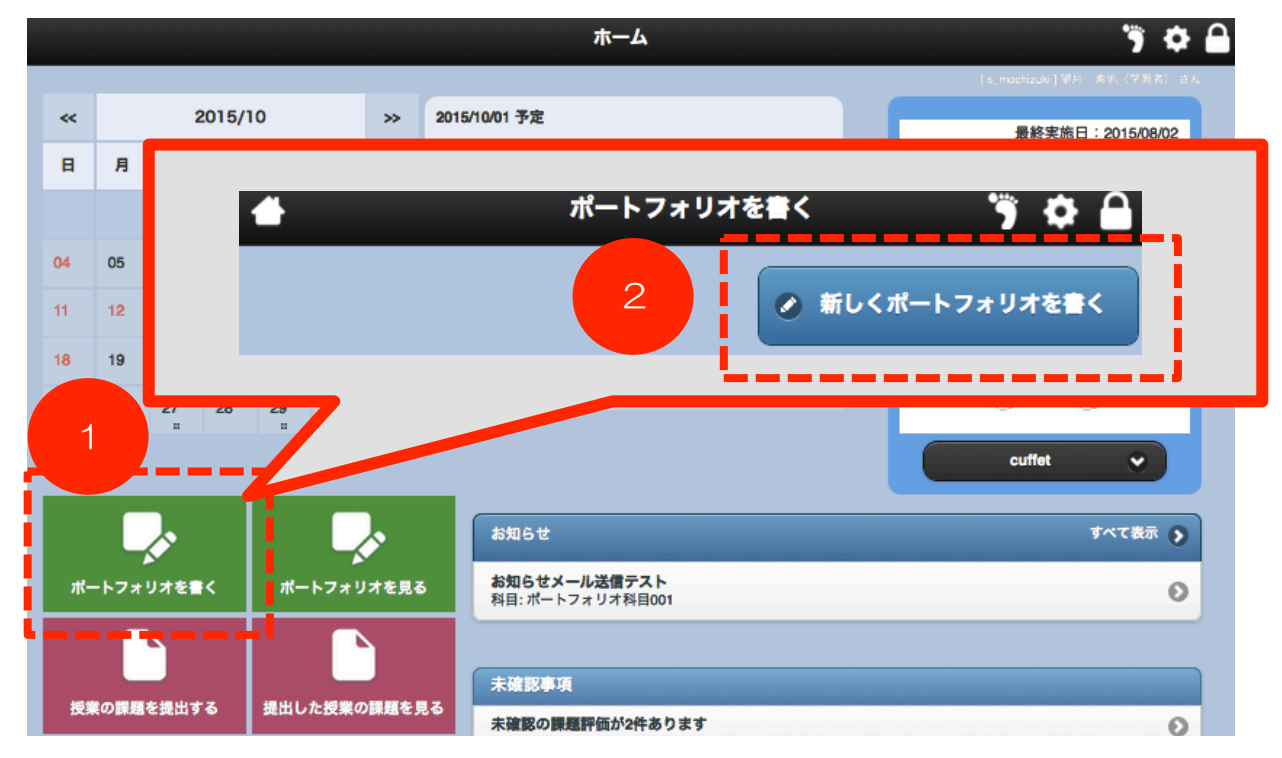

▼ 表題(授業で指定された場合は指定の表題)を入力し、必要であれば「日付」欄の横にある黒ボタンをクリックして希望日を選択します。公開範囲を選び、授業と関連付ける場合は「科目との連携」のプルダウンで受講科目を選択します。

| 4                          |                                                                                                    | ボートファ | <ul> <li>◆非公開・・誰も見ることができません</li> <li>◆教員のみ公開・・全教員が確認可能</li> </ul>                                     |  |  |  |  |  |  |
|----------------------------|----------------------------------------------------------------------------------------------------|-------|----------------------------------------------------------------------------------------------------|--|--|--|--|--|--|
| ◆表題                        |                                                                                                    |       | ◆科目内のみ公開・・全教員+該当科目履修生のみ<br>確認可能                                                                       |  |  |  |  |  |  |
| ◆日付<br>2015/09/29<br>◆活動場所 |                                                                                                    | 0     | <ul> <li>◆学生(学部生、修士、教職大学院生)のみ公開・・</li> <li>全教員+所属課程の全学生が確認可能</li> <li>◆全公開・・全教員+全課程学生が確認可能</li> </ul> |  |  |  |  |  |  |
| ◆ <del>公開設定</del><br>非公開   | 会開設定<br>非公開<br>教員にのみ公開<br>科目内にのみ公開<br>学部生にのみ公開<br>全公開                                                                            |       |                                                                                                    |  |  |  |  |  |  |
| ◆科目との選H                    | ▶<br>八百どの運携 (連携させない)<br><br><br><br><br><br><br><br><br><br><br><br><br><br><br><br><br><br><br><br><br><br><br><br><br><br><br> |       |                                                                                                    |  |  |  |  |  |  |

▼ 授業でリクエストがあった場合はその内容について考えて記入し、必要性に応じて関連する写真や資料を添付しましょう(添付ファイル欄の「+選択する」を選びます。添付する方法は p.5 を参照してください)。回答欄に直接文字を入力した場合は、右下の「文字数」をクリックすると、文字数をカウントすることができます。

| ▲ 面面面面 ● ◆ ○ ない 厚 I U S X X* 主 主 三 耳 □ □ □ □ □ □ □ □ □ □ □ □ □ □ □ □ □ □ |   |
|--------------------------------------------------------------------------|---|
| ○ 価 価 価 両 ◆                                                              | ٦ |
|                                                                          |   |
| └ @ @ @ @ @ ◆ ◇ Q & 算 Ix X @ @ E E E E E E E E E E E E E E E E E         |   |
| · A· M· B I U S x, xº E E E E E E E E E E F I I I I I I I I I            |   |
| Là B M B A A A A A A A A A A A A A A A A A                               |   |
| · · · · · · · · · · · · · · · · · · ·                                    |   |
| <u>·</u>                                                                 |   |
| <u>````````````````````````````````````</u>                              |   |
|                                                                          |   |
|                                                                          |   |
| A 教 子 本 マ レ                                                              |   |

★シラバスで指標 (cuffet) 番号を調べ、「指標選択」でその授業の指標を選択しましょう。

| 🔮 一時保存 | ✔ 保存 |
|--------|------|
|--------|------|

記入を終えたら「保存」をクリックして提出します。

### ポートフォリオを確認する方法

▼ トップページで「ポートフォリオを見る」を選択し、自分のポートフォリオを見るか、 他者のポートフォリオを見るかを選びます。

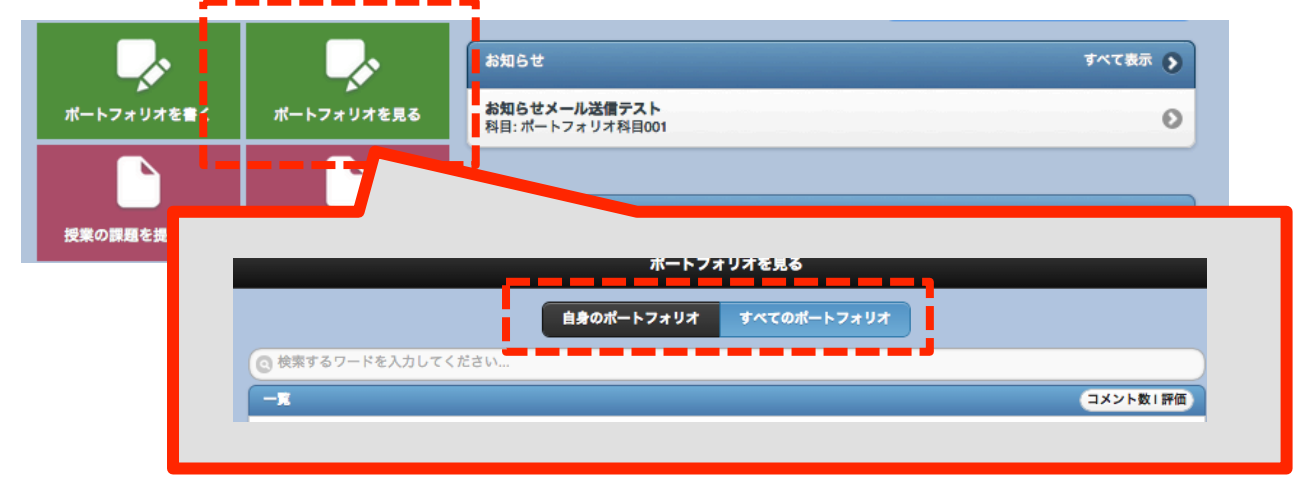

マークをクリックしたり、「参考になった」にマークを付けて、「書き込む」をクリックすると、書き込みに対して評価や印をつけることができます。

| •      |                |      | 参考になった |  |   |      |  |  |  |  |
|--------|----------------|------|--------|--|---|------|--|--|--|--|
| まだ参考にな | まだ参考になったがありません |      |        |  |   |      |  |  |  |  |
| 評価選択:  | ***            | 書き込む |        |  |   |      |  |  |  |  |
|        |                |      |        |  |   |      |  |  |  |  |
|        |                |      |        |  | • | iき込む |  |  |  |  |

<u>注意点:</u>

Microsoft Word など、ワープロソフトを使って編集したものを、ポートフォリオなどにそのままコピー&ペーストして提出すると、文字化けすることがあります。

Windows であれば、たとえば 「アクセサリ」 にある 「メモ帳」 、

Mac であれば、たとえば 「Notepad」 など、

文字装飾ができないテキストファイルに一旦コピー&ペーストし、それをさらにポートフォリオの本文にコピー&ペーストすると、うまくいきます。